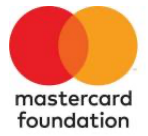

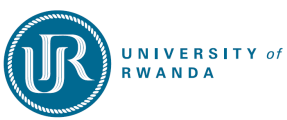

### Scholars Program

# USER MANUAL FOR PSYCHOSOCIAL SUPPORT ONLINE SYSTEM.

## 1. Loging in to the system

Open the system by clicking on: https://upss.ur.ac.rw

To log in, enter your Registration Number in the designated field and wait a few seconds. Next, you'll see a field for your password. Enter your password (the default is "12345"). After a moment, the "Login" button will appear. Click it to log in.

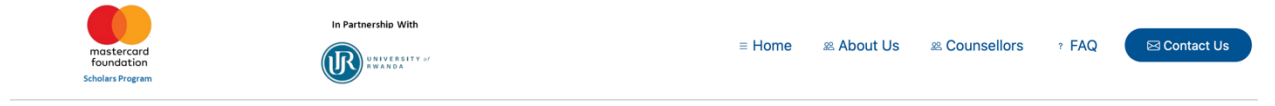

| <b>Sign In</b><br>Dear Scholar, please use your Registration Number |
|---------------------------------------------------------------------|
| Registration Number<br>223016672  ♀<br>♀ Password<br>Password       |

## **Online Psychosocial Support System**

#### We're glad you're here!

This platform is designed to provide you with the support and resources you need to thrive during your academic journey and beyond. Whether you're seeking guidance, tools for self-care, or someone to talk to, you're not alone. Explore our range of services, connect with peers, and find the help that fits you best. It is okay to not be ok, let's take this journey together!

### 2. To update your password

When you access your dashboard, you'll see a message prompting you to update your password. Click on the message, which will take you to the "Change Password" section. Enter a new, strong password that you can easily remember for future logins.

|            | Particular<br>Particular<br>Partnership<br>Partnership With |        | =                                                                               | . Hi, ngendahimana issa                   |  |
|------------|-------------------------------------------------------------|--------|---------------------------------------------------------------------------------|-------------------------------------------|--|
| <b>())</b> |                                                             |        | Dear NGENDAHIMANA ISSA update your password click here                          | ×                                         |  |
| â          | My Account                                                  |        | UPDATE NGENDAHIMANA ISSA                                                        |                                           |  |
| Ф          | Counseling Panel                                            | $\sim$ |                                                                                 | Province: Kigali                          |  |
| ₫          | Appointment Panel                                           | ~      | Name : ISSA NGENDAHIMANA                                                        | city<br>District:<br>Kicukiro             |  |
| Ф          | Requests Panel                                              | $\sim$ | Date of Birth 11/1999                                                           | <u>Sector</u><br>Gikondo<br>Cell: Kinunga |  |
| Ф          | Pagination                                                  |        | Phone: 0790578817                                                               | Update                                    |  |
| ۵          | Live Chat                                                   |        | Scholarship type : Refugees                                                     | Update                                    |  |
| Ф          | Sign Out                                                    |        | Reg.Number: 223016072<br>Program: Internet Of Things - WISeNet<br>Class: Year 1 | Update                                    |  |
|            |                                                             |        | Cohort: Cohort2                                                                 | Contact  <br>Email                        |  |
|            |                                                             |        | message of halt. Not Opdate                                                     | Change<br>Password                        |  |
|            |                                                             |        |                                                                                 |                                           |  |

## 3. To request for a counselor support

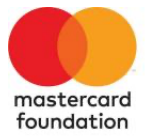

# **Scholars Program**

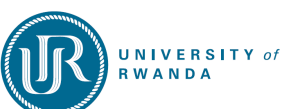

|   |                   | L | Live chat - Panel of LILIOSE MUTESI                                                                                           |    |
|---|-------------------|---|----------------------------------------------------------------------------------------------------|----|
| ۵ | My Account        |   | My total chats: 0   All chats: 11                                                                                             |    |
| ₫ | Counseling Panel  | ~ |                                                                                                    |    |
| ۵ | Appointment Panel | ~ |                                                                                                    |    |
| ۵ | Requests Panel    | ~ |                                                                                                    |    |
| ۵ | Pagination        |   |                                                                                                    |    |
| ۵ | Live Chat         |   |                                                                                                    |    |
| ₫ | Sign Out          |   |                                                                                                    |    |
|   |                   |   |                                                                                                    |    |
|   |                   |   |                                                                                                    |    |
|   |                   |   |                                                                                                    |    |
|   |                   |   | Dear LILIOSE, feel free to ask your question about psychology, and we shall do our best to provide you with a helpful answer. | nd |
|   |                   |   |                                                                                                    |    |

 If you have a question for a counselor, you can use the live chat feature to ask. Please note that messages sent in the live chat are visible to all counselors, and any of them may respond. However, if you prefer to speak with a specific counselor, you can continue the conversation with them directly.

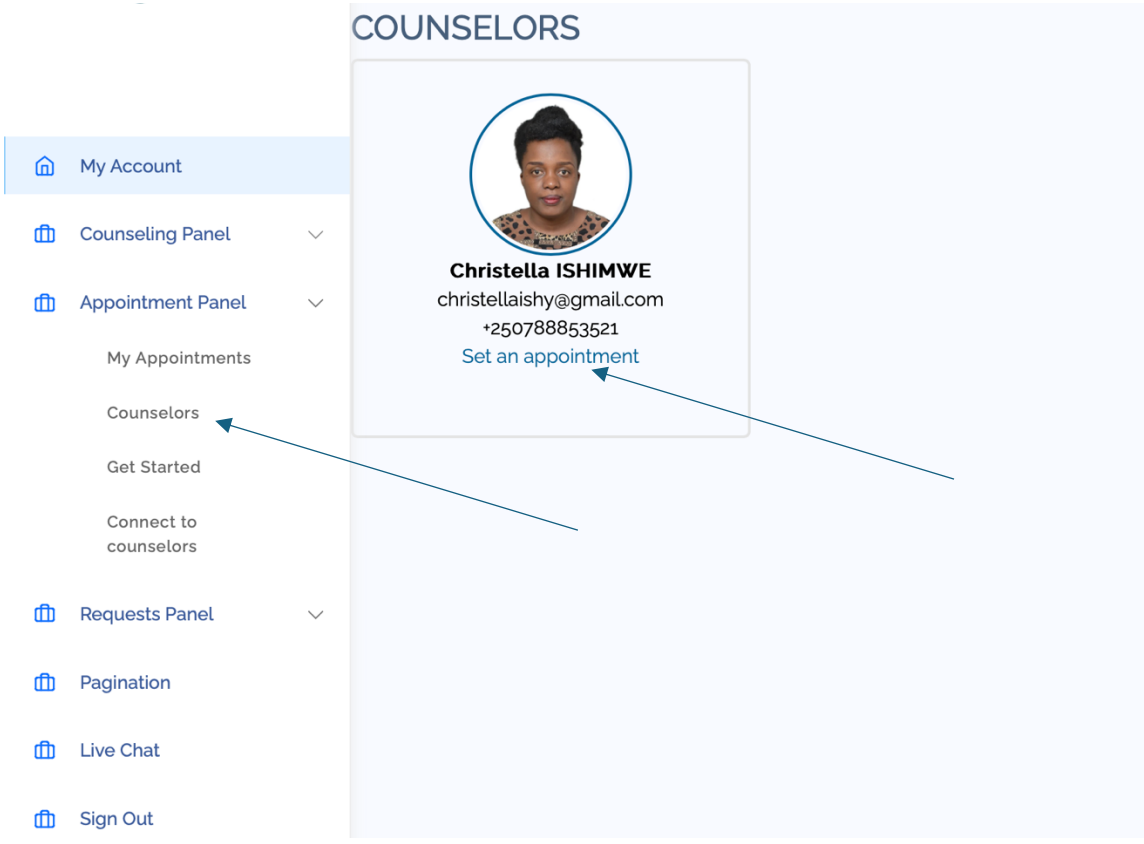

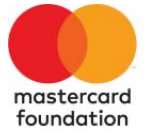

### **Scholars Program**

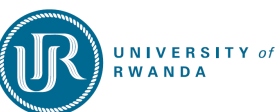

- 2. To schedule a 1:1 online session with a counselor, go to the Appointment Panel, select "Counselors," and choose the counselor you'd like to work with. Then, click on their profile and select "Set an Appointment." You'll be directed to a page similar to the one below, where you can choose a date and time that works best for you. Once you book the appointment, you'll receive a confirmation email, and your counselor will be notified as well. A reminder will also be sent to you 30 minutes before your session.
  - ٢ 60 min appointments Hello, you can schedule a day and time that works for you for our counseling session in the available slots. Google Meet video conference

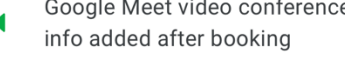

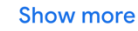

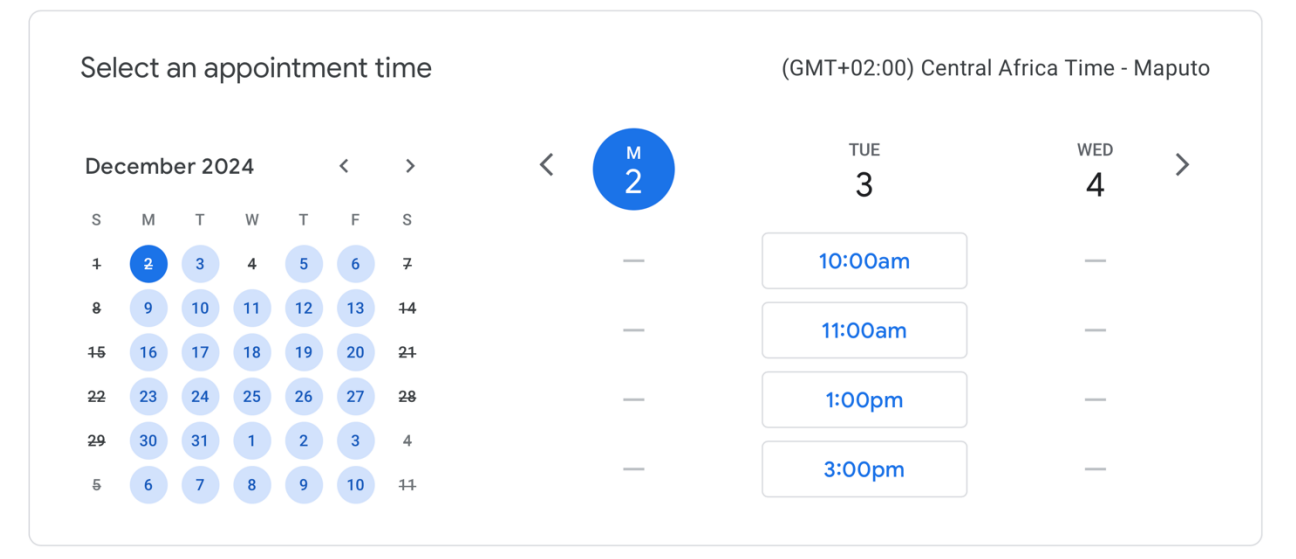